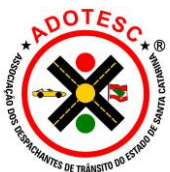

## ADOTESC – ASSOCIAÇÃO DOS DESPACHANTES DE TRÂNSITO DO ESTADO DE SANTA CATARINA Rua Kurt Rantour, 163 – Capoeiras – Florianópolis/SC www.adotesc.com.br MANUAL: COMUNICAÇÃO DE VENDA NO ESCRITÓRIO DO DESPACHANTE

A partir do dia 03/03/2022 estará disponível no sistema DETRANNET a funcionalidade da inclusão da comunicação de venda pelo Despachante.

O Despachante credenciado estará autorizado a auditar e emitir o CRLV-e em seu escritório quando efetuar a comunicação de venda no sistema DETRANNET ou quando os processos de comunicação de venda forem inseridos pelas CIRETRAN/CITRAN.

Para inserir a comunicação de venda, o despachante/preposto deverá seguir o passo a passo deste manual.

1) Na aba veículos, deve-se abrir a tela "RESTRIÇÃO" e, em seguida, "Comunicação Venda".

| Placa /Renavam /Chassi /Pro                                                                                                    | RETTO RDT5H89        | CPF/CNP3                                     | 8                                      |   |
|----------------------------------------------------------------------------------------------------|----------------------|----------------------------------------------|----------------------------------------|---|
| VISTORIA                                                                                                    | Comunicação de Venda | Consultar / Incluir / Canc                   | elar / Excluir                         | ^ |
| PROCESSO<br>Abertura<br>Form. Renavam 2 via<br>Auditoria<br>Danfe                                                                                                    |                      | Placa:<br>Renavam:<br>Situação CV: O Todos C | Baixado 🔘 Ativo 🔘 Cancelado 🔘 Excluído |   |
| REHAVAH<br>DOC ELETRÓNICOS<br>GRV/GRUVe<br>Latenção de Venda<br>Campo Observições WS<br>ELETRICAD<br>Jadicial<br>Administrativa<br>ERMAJO<br>Comunicação Venda<br>SNG |                      |                                              |                                        |   |
|                                                                                                    |                      |                                              |                                        | ~ |

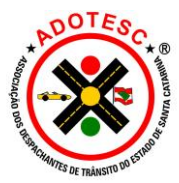

ADOTESC – ASSOCIAÇÃO DOS DESPACHANTES DE TRÂNSITO DO ESTADO DE SANTA CATARINA Rua Kurt Rantour, 163 – Capoeiras – Florianópolis/SC <u>www.adotesc.com.br</u>

2) Deve-se preencher placa e renavam do veículo e em seguida clicar em "Consultar"

| DETRAN/SC Fiscal                                                                                                    | ização Veículos Sair |                    |                                    |                |               |            |                 |
|----------------------------------------------------------------------------------------------------|----------------------|--------------------|------------------------------------|----------------|---------------|------------|-----------------|
| Placa/Kenavam/Chassi/Proc                                                                                                    | Comunicação de Ve    | enda - Consultar / | Incluir / Ca                       | ncelar / Exclu | ıir           |            |                 |
| PROCESSO<br>Abertura<br>Form. Renavam 2 via<br>Auditoria<br>Danfe                                                                                                    |                      | Re<br>Situa        | Placa:<br>navam:<br>ção CV:  Todos | Baixado Ativ   | o O Cancelado | O Excluído |                 |
| REINVART<br>DOC ELETRÓNICOS<br>CRV/CUIVe<br>Intenção de Venda<br>Campo Observações WS<br>RESTRIÇÃO<br>Judicial<br>Administrativa<br>REINAUD<br>Comunicação Venda<br>SNG |                      |                    |                                    |                |               |            |                 |
|                                                                                                    |                      |                    |                                    |                |               |            |                 |
|                                                                                                    |                      |                    |                                    |                |               |            | Consultar Limpa |

3) Após clicar em consultar, a tela a seguir confirmará que não consta nenhum registro de comunicação de venda realizado para o veículo até o momento – com a mensagem "Nenhum registro encontrado". Na sequência, deve-se clicar em "Incluir", conforme indicado na imagem abaixo.

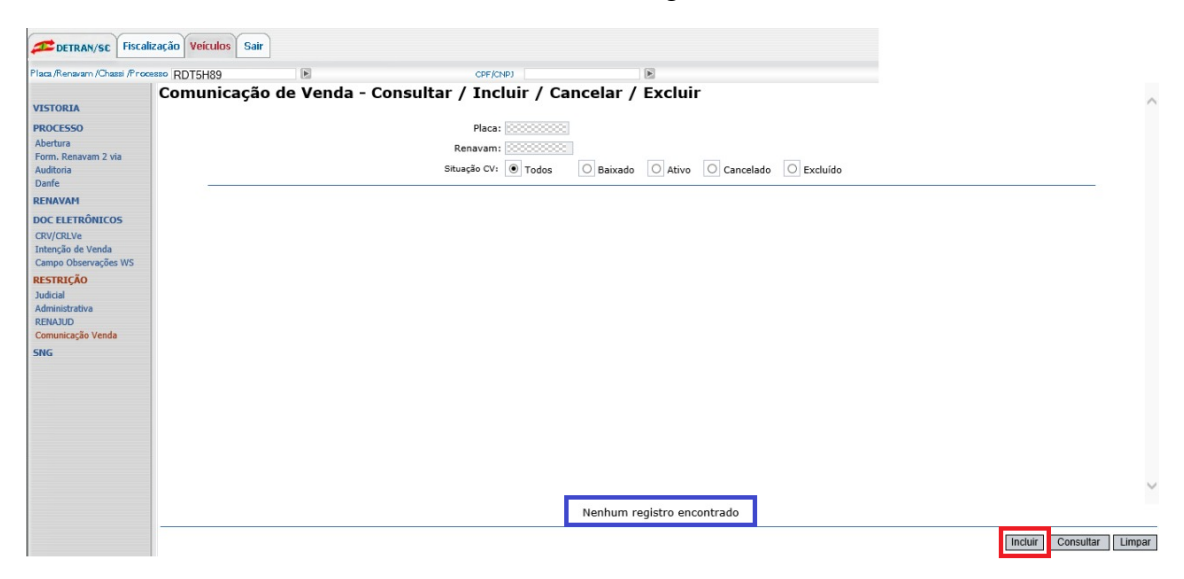

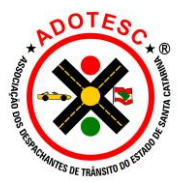

ADOTESC – ASSOCIAÇÃO DOS DESPACHANTES DE TRÂNSITO DO ESTADO DE SANTA CATARINA Rua Kurt Rantour, 163 – Capoeiras – Florianópolis/SC <u>www.adotesc.com.br</u>

4) Ao clicar em "Incluir", aparecerá em tela a solicitação da biometria do despachante/preposto

| DETRAN/SC Fiscalizaç                                                                                                    | ção Veículos Sair | ] |            |                                                                     |                                       |
|----------------------------------------------------------------------------------------------------|-------------------|---|------------|---------------------------------------------------------------------|---------------------------------------|
| Placa /Renavam /Chassi /Processo                                                                                                    | RDT5H89           | Þ | CPF/CNP)   | E                                                                   |                                       |
| VISTORIA                                                                                                    |                   |   |            |                                                                     | · · · · · · · · · · · · · · · · · · · |
| PROCESSO<br>Abertura<br>Form. Renavam 2 via<br>Auditoria<br>Danife<br>RENAVAH<br>DOC ELETRÓNICOS<br>CRV/CRUVe<br>Intenção de Venda<br>Campo Observações WS<br>RESTRUÇÃO<br>Judicial<br>Administrativa<br>RENAVID<br>Comunicação Venda<br>SNG |                   |   | Place fing | er on the sensor<br>T (© CANCEL<br>DO NITGEN<br>Lievetric solutions |                                       |
|                                                                                                    |                   |   |            | Aquarde processamento                                               |                                       |
| -                                                                                                    |                   |   |            | ·                                                                   | <br>Incluir Consultar Limpar          |

5) Em seguida o sistema solicitará os dados para comunicação de venda.

| DETRAN/SC Fiscal                                                                                                    | ização Veículos Sa         | ir |                                                                  |                                                                                                    |                                 |                  |           |       |                         |
|----------------------------------------------------------------------------------------------------|----------------------------|----|------------------------------------------------------------------|----------------------------------------------------------------------------------------------------|---------------------------------|------------------|-----------|-------|-------------------------|
| Placa/Renavam/Chassi/Proo                                                                                                    | RDT5H89                    | Þ  | CPF/CNPJ                                                         |                                                                                                    |                                 |                  |           |       |                         |
| Place/Renewam/Ohate/Proce<br>VISTORIA<br>PROCESSO<br>Abettura<br>Form. Reaswam 2 vita<br>Auditoria<br>Danfe<br>RENAVAH<br>DOC ELETRÔNICOS<br>CRV/OLIVe<br>Intenção de Venda<br>Campo Observaçãe WS<br>RESTRIÇÃO<br>Judicia<br>Administrativa<br>RENAVD<br>Comunicação Venda<br>SNG | eno (RDT5H89<br>Comunicaçê | )® | CPFICHED<br>Incluir<br>NM<br>Data<br>CNPJ/CPF de C<br>C<br>Envio | Placa: 2<br>Renavam: 3<br>Jimero CRV: 3<br>Protocolo: 3<br>Comprador: 2<br>Comprador: 2<br>Comprador: 2<br>Call Emissão: 2<br>Endereco: 3<br>de arquivo: 2 | 33<br>PALHOCA<br>Anexar arquivo | MARIA            | SANTOS    | PALHO |                         |
|                                                                                                    |                            |    | Imp                                                              | oressão digita                                                                                                    | al informada                    | confere com a ca | dastrada. |       | <br>Incluir Voltar Limp |

Atenção:

O campo "<u>Data Protocolo</u>" deve ser preenchido com a data que o despachante está incluindo a comunicação de venda no sistema. Já o campo "<u>Data Venda</u>" deve ser preenchido com a mesma data de preenchimento do CRV ou ATPV-e.

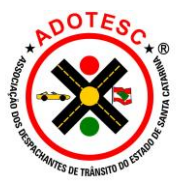

ADOTESC – ASSOCIAÇÃO DOS DESPACHANTES DE TRÂNSITO DO ESTADO DE SANTA CATARINA Rua Kurt Rantour, 163 – Capoeiras – Florianópolis/SC

www.adotesc.com.br

6) Uma vez confirmada a autenticidade das assinaturas, pelo Despachante, no documento original de transferência – <u>CRV</u> (papel moeda físico) ou <u>ATPV-e</u> (física ou eletrônica), o Despachante deverá digitalizar o documento (CRV ou ATPV) e anexar no sistema, clicando em "Anexar arquivo".

Atenção:

- Além do CRV/ATPV-e, devem também ser anexados todos os documentos necessários para comprovação da validade da assinatura: Procurações, contrato social, certidão simplificada, etc.
- Caso a assinatura utilizada seja <u>eletrônica qualificada</u>, aquela que utiliza Certificado Digital ICP-Brasil, o "Manifesto de Assinatura" deve constar junto com o documento.
- Todos os documentos (CRV/ATPV-e, procurações, manifesto de assinatura, etc) devem ser <u>unificados em um único arquivo de PDF</u>, para que sejam <u>anexados no sistema uma única vez</u>.

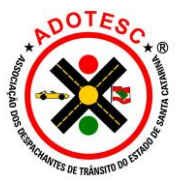

ADOTESC – ASSOCIAÇÃO DOS DESPACHANTES DE TRÂNSITO DO ESTADO DE SANTA CATARINA Rua Kurt Rantour, 163 – Capoeiras – Florianópolis/SC <u>www.adotesc.com.br</u>

7) Uma vez selecionado o arquivo desejado, o despachante deverá clicar em "Anexar" conforme imagem abaixo.

|                                                                                                    |                                | S man a second a second a se |          |
|----------------------------------------------------------------------------------------------------|--------------------------------|----------------------------------------------------------------------------------------------------|----------|
| Isas /Renaram /Oraze /Pr<br>/ISTORIA<br>Aretora<br>PROCESSO<br>Aberbra<br>Aberbra<br>Danie<br>Danie<br>Danie<br>Danie<br>Danie<br>Danie<br>Danie<br>Danie<br>Danie<br>Danie<br>Danie<br>Danie<br>Danie<br>Danie<br>Danie<br>Danie<br>Danie<br>Danie<br>Danie<br>Danie<br>Danie<br>Danie<br>Danie<br>Danie<br>Campo Observações WS<br><b>Astratica</b><br>Danie<br>Stratica<br>Campo Observações WS<br><b>Astratica</b><br>Danie<br>Stratica<br>Danie<br>Stratica<br>Danie<br>Comunicação Vienda<br>Stratica<br>Danie<br>Stratica<br>Danie<br>Stra | Comunicação de Venda - Incluir | C:\Users\Wyllian\Documents\Meu Scanner<br>Anexar<br>Cancelor<br>Cancelor                                                                                                    | 4. PALHO |
|                                                                                                    |                                | Improved distribution and approximate and a state of a                                                                                                    |          |

 Após clicar em "Anexar", o despachante deverá clicar em "Incluir". Na sequência o sistema fornecerá um recibo de confirmação do comunicado de venda, conforme a imagem a seguir.

| DETRAN/SC Fiscaliz                                                                                      | ação Veículos Sair | ]                              |                                  |                                                 |                                              |                                                       |                                     |                                   |                                                         |                                        |
|----------------------------------------------------------------------------------------------------|--------------------|--------------------------------|----------------------------------|-------------------------------------------------|----------------------------------------------|-------------------------------------------------------|-------------------------------------|-----------------------------------|---------------------------------------------------------|----------------------------------------|
| Placa/Renzvam/Chassi/Proces                                                                             | BO QJX8087         | Þ                              |                                  | CPF/CNPJ                                        | Þ                                            |                                                       |                                     |                                   |                                                         |                                        |
| VISTORIA<br>PROCESSO<br>RENAVAM<br>DOC ELETRÔNICOS                                                      | DETRAN             |                                |                                  | SEC                                             | ESTADO DE<br>RETARIA DE ESTA<br>DEPARTAMENTO | E SANTA CATARINA<br>DO DA SEGURANO<br>ESTADUAL DE TRA | Á<br>ÇA PÚBLICA<br>ÀNSITO           |                                   |                                                         | Data<br>23/02/2022<br>Página<br>1 de 1 |
| CRV/CRLVe<br>Intenção de Venda                                                                          |                    |                                |                                  | COMPROVAN                                       | TE DO RECEBIMEN                              | TO DO REGISTRO                                        | DE VENDA                            |                                   |                                                         |                                        |
| Campo Observações WS<br>RESTRUÇÃO<br>Judicial<br>Administrutiva<br>REINJUD<br>Comunicação Venda<br>SING |                    | RECEBEMOS DE<br>REFER<br>, CPF | IENTE A VENDA DE VE<br>DOMICILIA | CPF/CNPJ<br>ECULO AUTOMOVEL<br>IDO(A) RUA LAGOA | . RENAULT/CAPTUR<br>DA                       | II A FOTOCÓPIA DO                                     | O DOCUMENTO "CER<br>LACA EM 2<br>SC | TIFICADO DE REGIST<br>3/02/2022 A | TRO DE VEÍCULO" NÚ<br>CART. II<br>5, 23 DE FEVEREIRO DE | MERO<br>DENT.<br>2022                  |
|                                                                                                    |                    |                                |                                  |                                                 |                                              |                                                       |                                     |                                   | Im                                                      | primir Limpar                          |

Atenção:

• Este recibo poderá ser impresso e entregue ao cliente como comprovação do comunicado de venda realizado.